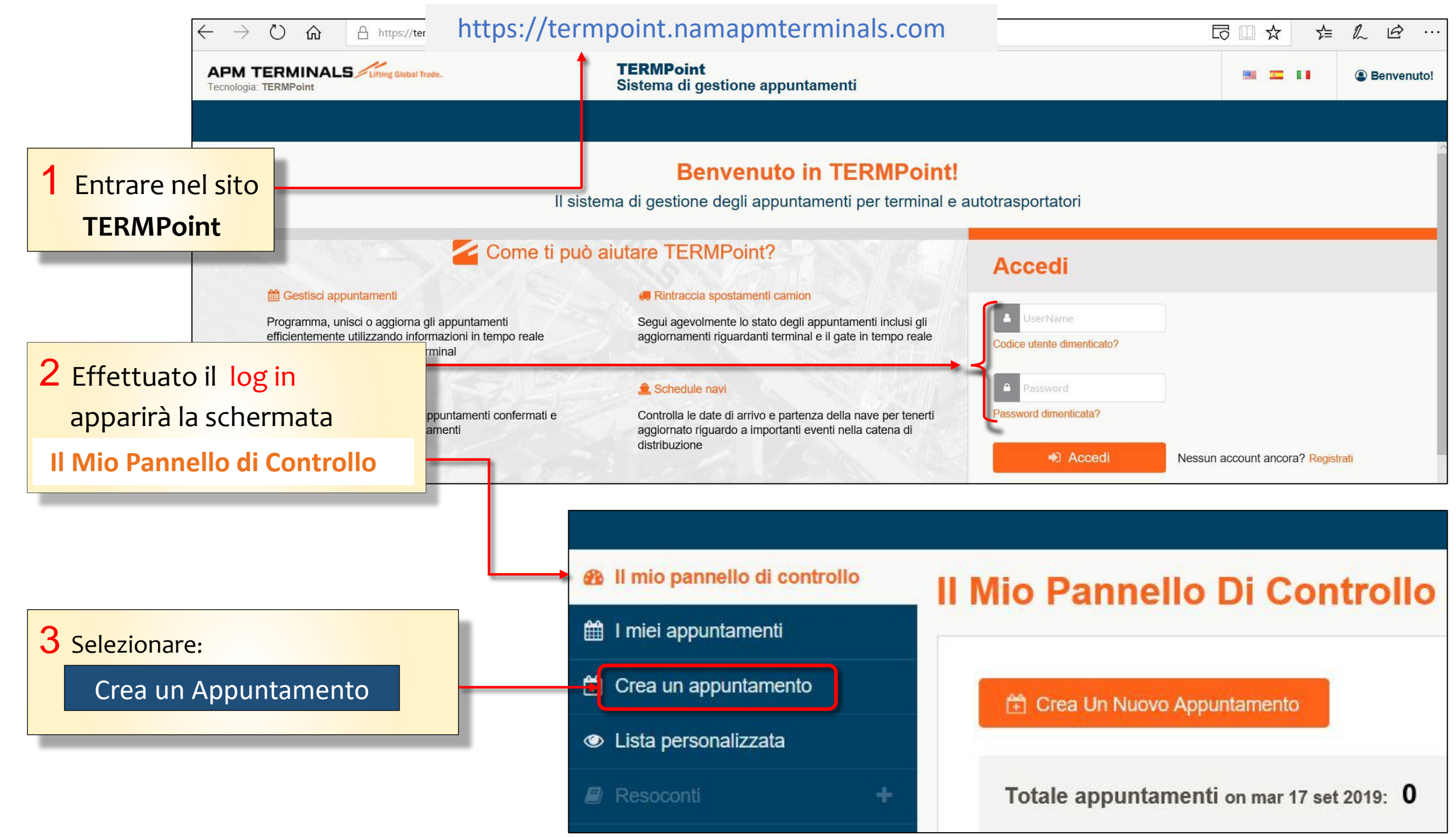

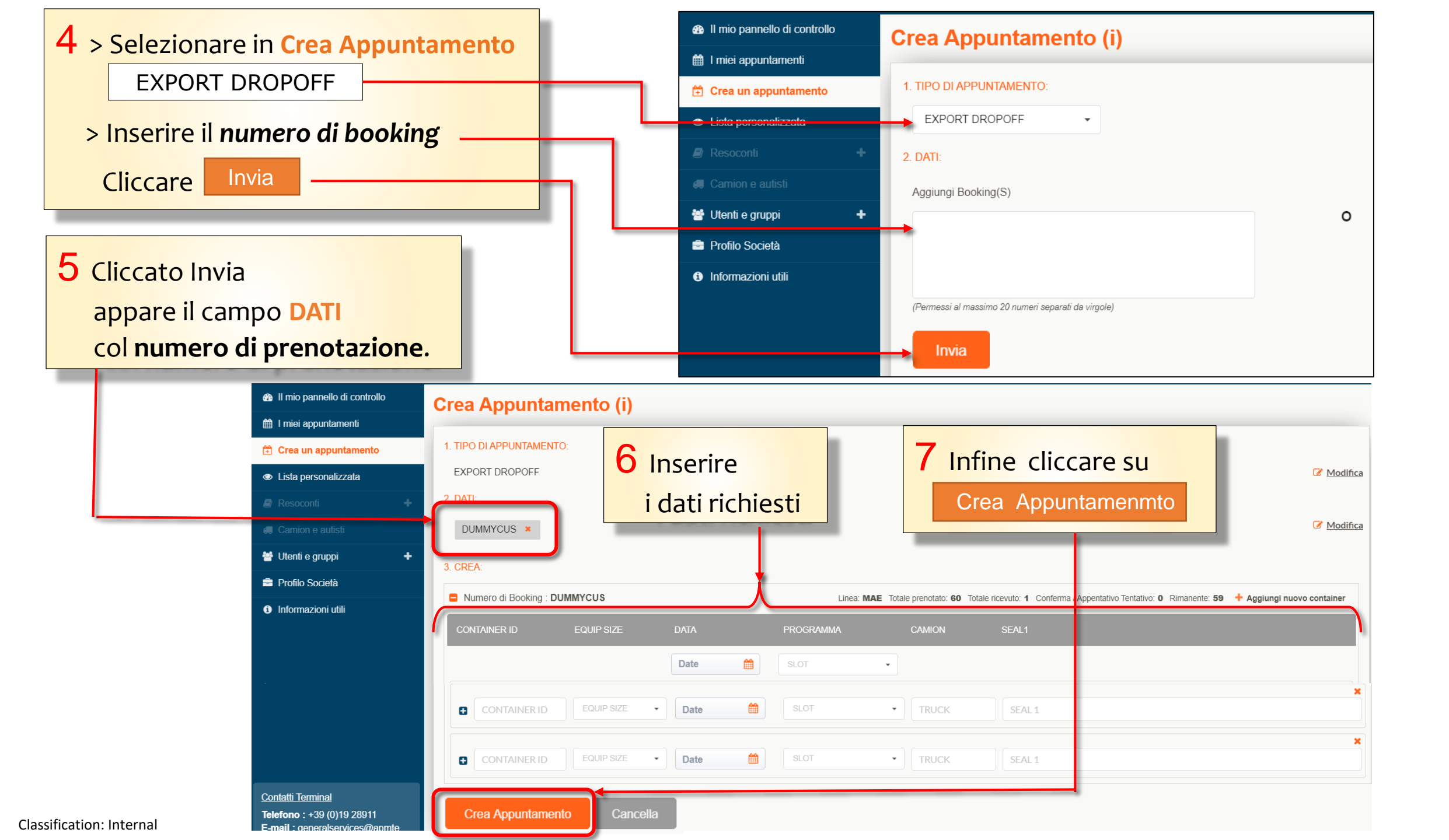

8 Cliccato Crea Appuntamenmto

## si aprirà la pagina che mostra la/le prenotazione/i

| Il mio pannello di controllo     Crea Appuntamento (i)       |                                                                                                    |                                                                                                  |                                                                        |             |                              |                                            |                 |            |               |
|--------------------------------------------------------------|----------------------------------------------------------------------------------------------------|--------------------------------------------------------------------------------------------------|------------------------------------------------------------------------|-------------|------------------------------|--------------------------------------------|-----------------|------------|---------------|
| <ul> <li>Crea un appuntamento</li> </ul>                     | <ul> <li>Crea un appuntamento</li> <li>Dopo 2 gli appuntamenti creati con stato confermato </li> </ul> |                                                                                                  |                                                                        |             |                              |                                            |                 |            |               |
|                                                              | APPT#                                                                                                  | DATA                                                                                             | PROGRAMMA                                                              | ID GATE     | EQUIPMENT ID                 | EQUIP SIZE                                 | CARGO REF #     | STATO      | MESSAGGIO (S) |
| Resoccinti                                                   | 4397                                                                                                   | 03/10/2019                                                                                       | 09:00 - 10:00                                                          | SINGLE GATE | MMAU3647986                  | 44G1                                       | DUMMYCUS        | Confermato |               |
| <ul> <li>Wtenti e gruppi</li> <li>Profilo Società</li> </ul> | 4399                                                                                                   | 10/10/2019                                                                                       | 16:00 - 17:00                                                          | SINGLE GATE | TGHU7599330                  | 42R1                                       | DUMMYCUS        | Confermato |               |
| 9 Cliccare ora su<br>I miei appuntament                      | i                                                                                                    | <ul> <li>I mio p</li> <li>I miei p</li> <li>I miei p</li> <li>Crea u</li> <li>Lista p</li> </ul> | pannello di control<br>appuntamenti<br>n appuntamento<br>ersonalizzata |             | niei appu                    | Intament                                   |                 |            |               |
| 10 Infine nella sc<br>I miei Appunt<br>cliccare sul          | chermata<br>tamenti                                                                                    | <ul><li>Resoc</li><li>Camio</li></ul>                                                            |                                                                        | +           | × Cancella                   | 🥔 Gestisci                                 | 🔁 Unisci 🛛 😂 Ag | giorna     |               |
|                                                              |                                                                                                    | 😤 Utenti                                                                                         | e gruppi<br>Sociotà                                                    | +           | APPOINTMENT                  | S                                          | TIPO            |            | N. CONTAINER  |
| numero di pre                                                | enotazione <mark>-</mark>                                                                              | Prolito     Informa                                                                              | azioni utili                                                           |             | Nr. appunta<br>Fascia oraria | amento: <b>4397</b><br>: 03/10/2019, 09:00 | EXPORT DROP     | POFF       | MMAU3647986   |

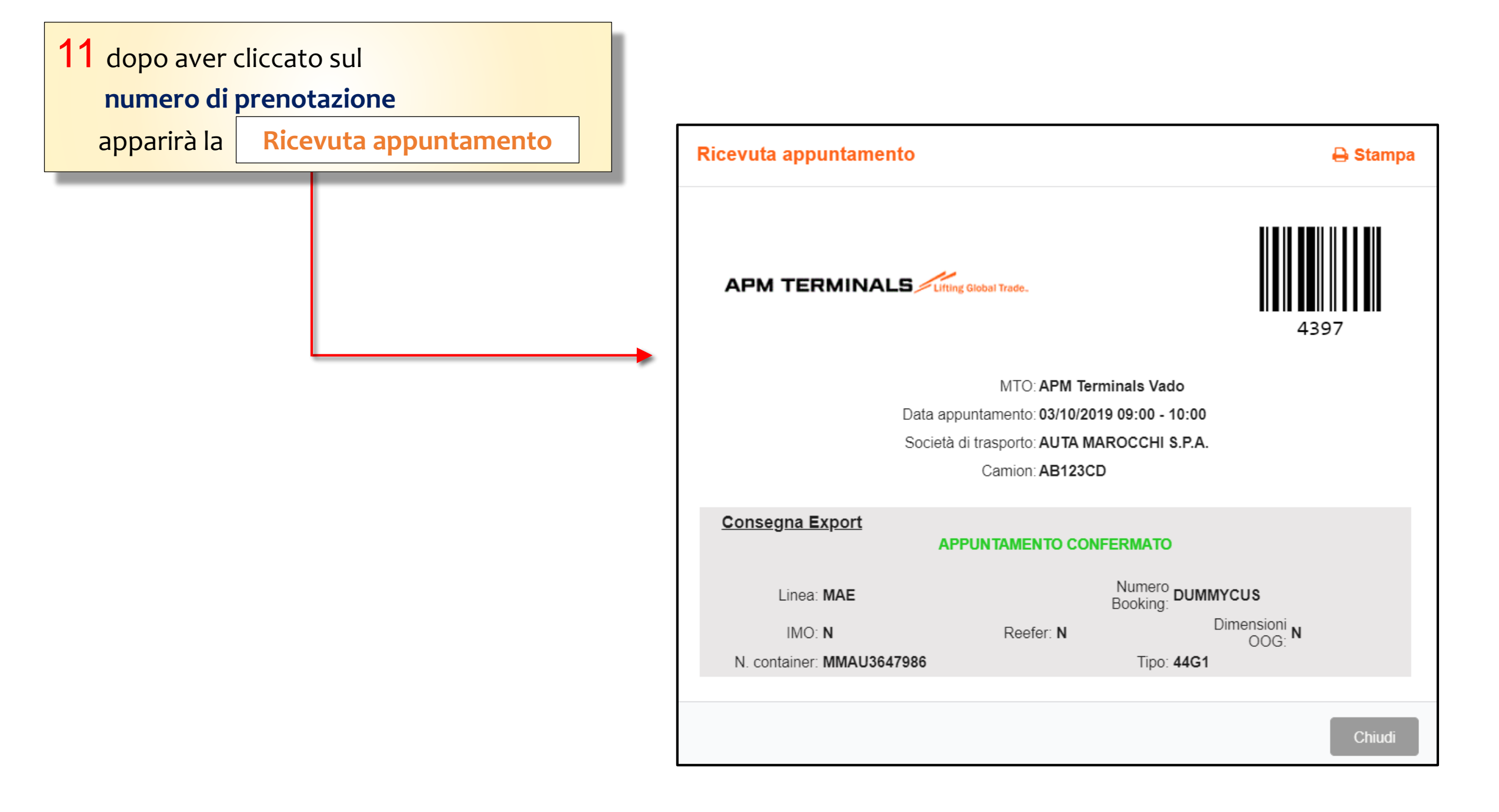